## COPY A CONTENT ITEM

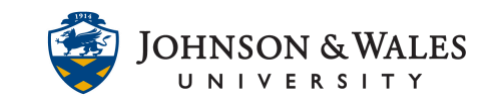

Items in ulearn can be copied typically from one course to another, or from one area of a course to another. Copying makes a duplicate of an item but it you need to move items, view this guide on how to move content items.

## Instructions

1. To move an item, **hover** over the item title to display the down arrow to the right of the item. Click the **down arrow** and select **Copy** from the menu.

| Test Yourself: Commas            | 0                            |
|----------------------------------|------------------------------|
|                                  | Edit                         |
| Internetion to College           | Make Unavailable             |
| Introduction to College          | Adaptive Release             |
|                                  | Adaptive Release: Advanced   |
|                                  | Set Review Status(Disabled)  |
| <u>Commas - Kahoot Quiz</u>      | Metadata                     |
| Availability: Item is hidden fro | Statistics Tracking (On/Off) |
|                                  | User Progress                |
| "This I Believe" Contest         | Сору                         |
|                                  | Move                         |
|                                  | Delete                       |
| FY Reads - This I Believe        | ° K                          |
|                                  |                              |

2. On the Copy page, under Destination, the current course will automatically be selected. If you wish to copy the item to another ulearn course, open the drop down menu and **Select** a new course.

| DESTINATION        |                                            |
|--------------------|--------------------------------------------|
| Destination Course | ENG1020: Rhetoric & Composition I HG 12016 |
| Destination Folder | Browse                                     |

3. Browse to the Destination Folder of the Destination Course you selected.

| DESTINATION        |                                            |   |
|--------------------|--------------------------------------------|---|
|                    |                                            |   |
| Destination Course |                                            |   |
| Destination Course | ENG1020: Rhetoric & Composition I HG 12016 | • |
| Destination Folder | Browse                                     |   |
|                    |                                            |   |

## **Instructional Design & Technology**

401-598-2389 - <u>idt@jwu.edu</u>

## COPY A CONTENT ITEM

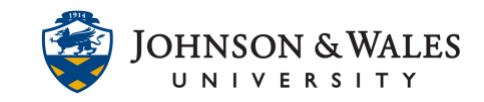

4. Select whether you wish for links and attached files to be copied, or to be copied and embedded.

| ATTACHMENTS AND EMBE                                      |                                                                                                    |                                                         |
|-----------------------------------------------------------|----------------------------------------------------------------------------------------------------|---------------------------------------------------------|
| Attachments and embedded<br>home course folder, only link | links can be included in the copy as links, or copies of the files can be cress are included. $ecksim_{k}$                          | ated in the new course folder. For files outside of the |
| File Links                                                | <ul> <li>Copy links to attached and embedded files</li> <li>Include links and make copies of attached and embedded files</li> </ul> |                                                         |

5. Click Submit.

| Cancel | Submit |
|--------|--------|
|--------|--------|

6. The item will now be located in both the original location, AND the course and folder destination you copied to.